## **Store Feeds**

## Como gerar e exportar o feed de dados de produtos para Billiger.de?

01) Acesse o Painel de Controle

02) Após o login clique em Store Feeds

03) Na linha do Billiger.de clique em Novo Arquivo

04) Exporte o feed de dados de produtos

05) Importe para o Billiger.de

ID de solução único: #2592 Autor: : MFORMULA FAQ Última atualização: 2022-01-18 13:16